### Was ist ein OneNote Notizbuch

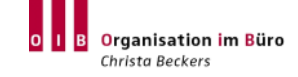

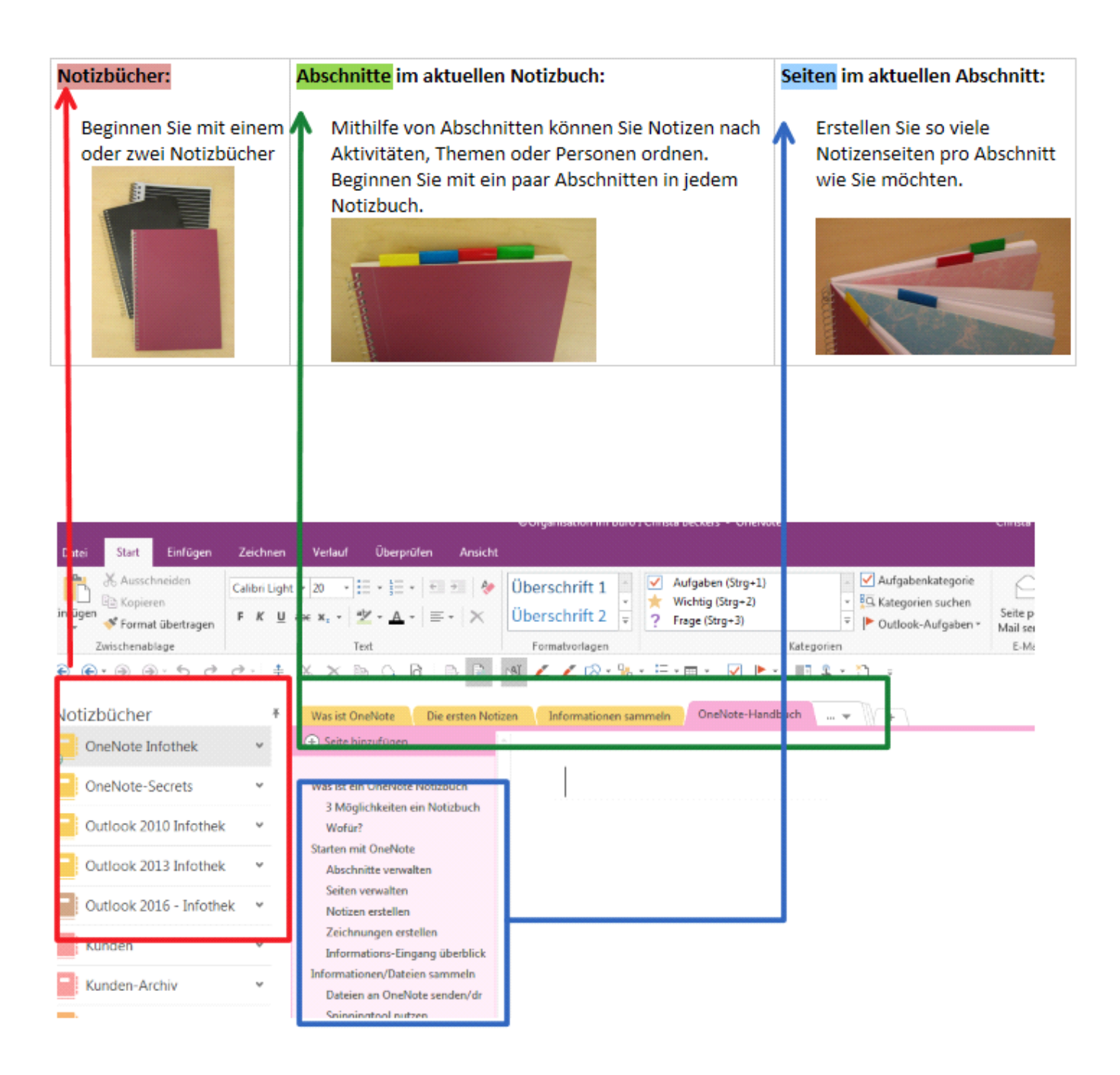

©Organisation im Büro I Christa Beckers

# 3 Möglichkeiten ein Notizbuch anzulegen

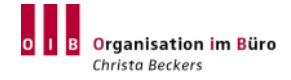

1. Am eigenen Arbeitsplatz (C:)

2. Im Netzwerk / auf einem gemeinsamen Laufwerk (oder Sharepoint)

#### 3. Im Web (Cloud - www.onedrive.com )

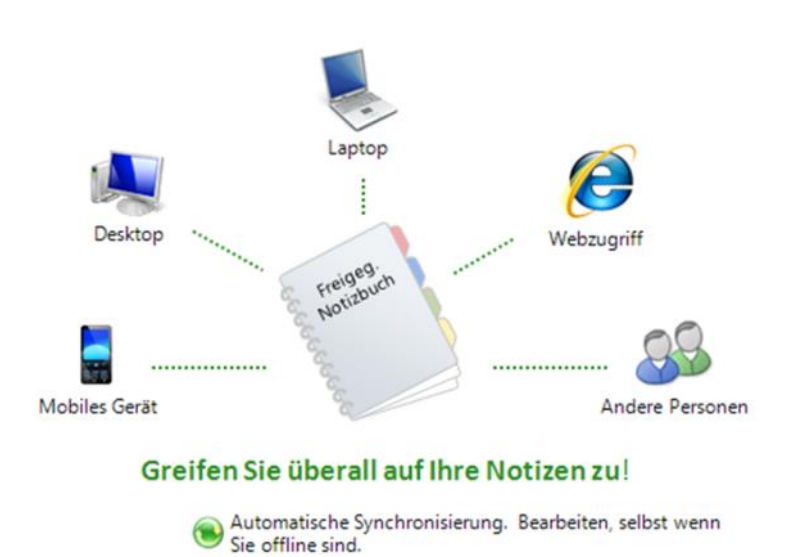

# Wofür?

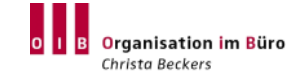

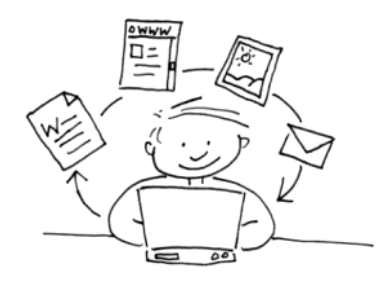

### **OneNote** privat

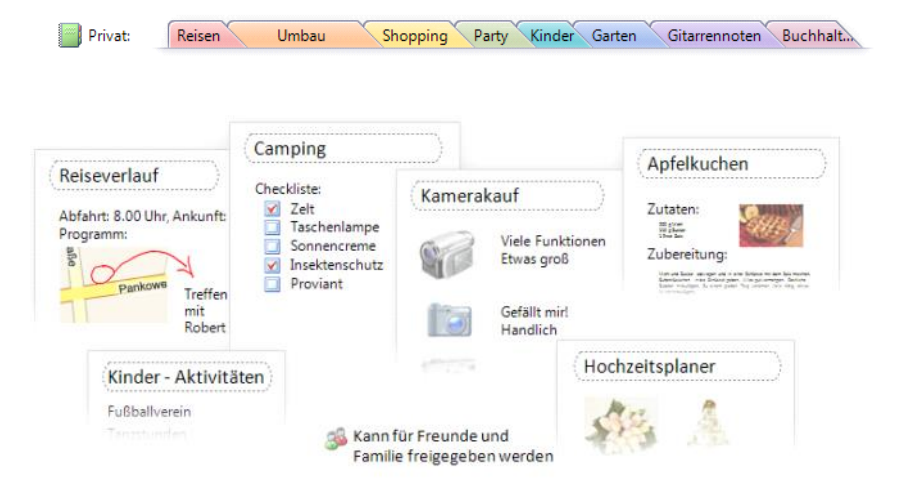

### **OneNote** in der Schule

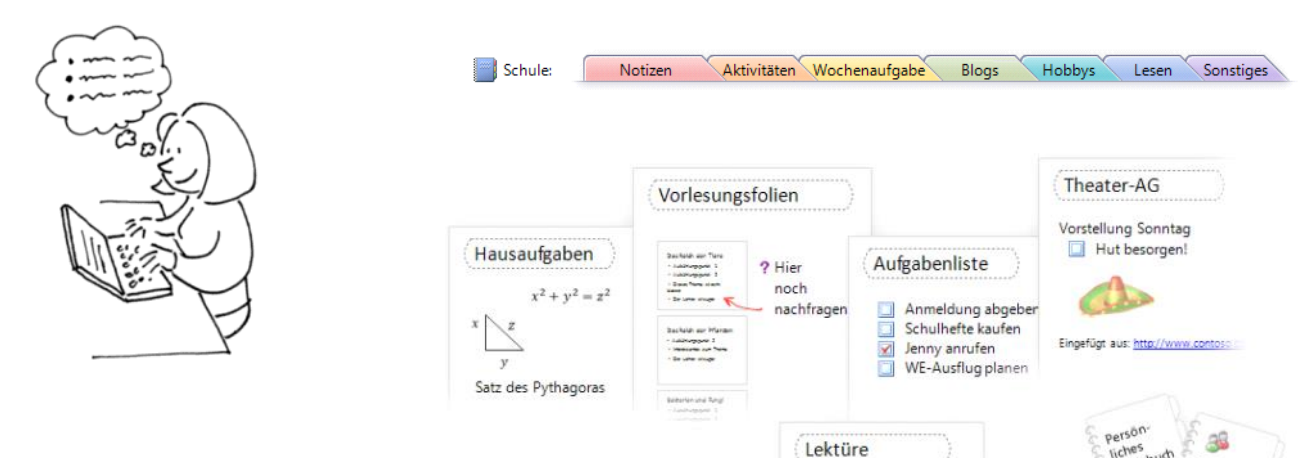

### **OneNote** geschäftlich

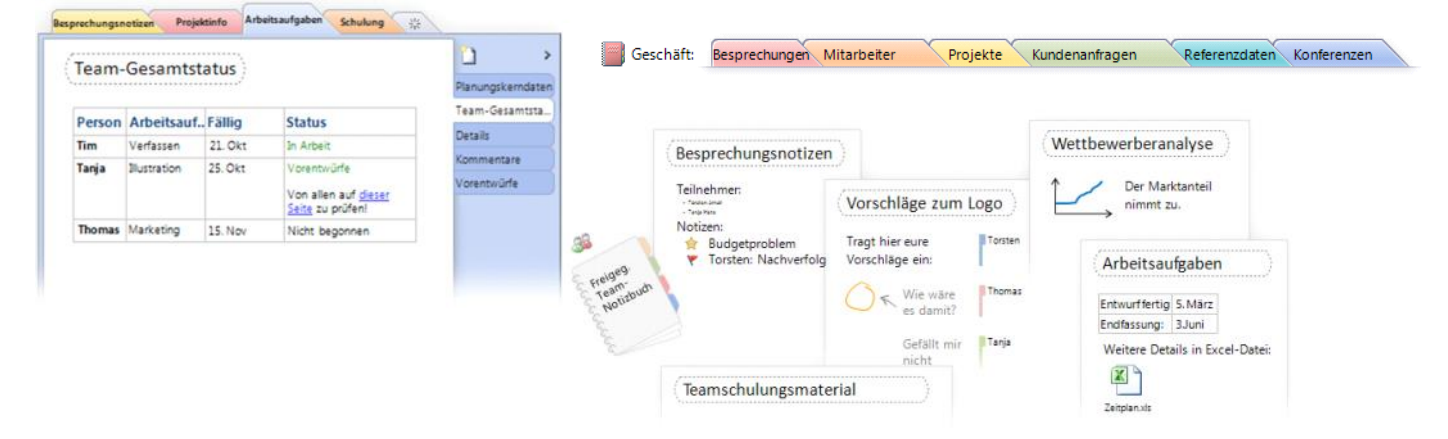

Beispiel für ein Team-Notizbuch:

08

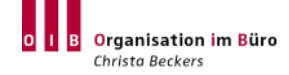

### Notizbuch eröffnen

Datei - neu

| $\bigcirc$        |                                                                                                    |                                   |
|-------------------|----------------------------------------------------------------------------------------------------|-----------------------------------|
| <br>Informationen | Neues Notizbuch                                                                                                 |                                   |
| Neu               | Territoria de la companya de la companya de la companya de la companya de la companya de la companya de la comp | 🧢 OnoDrivo - Porsönlich           |
| Öffnen            | OneDrive - Persönlich<br>oib@outlook.de                                                                         | Notizbuchname:                    |
| Drucken           | Dieser PC                                                                                                    |                                   |
| Freigeben         | Ort hinzufilmen                                                                                                 |                                   |
| Exportieren       |                                                                                                    | Notizbuch                         |
| Senden            | Durchsuchen                                                                                                    | erstellen                         |
| Konto             |                                                                                                    | In einem anderen Ordner erstellen |

#### Abschnitte einfügen

| landbuch - Infos | OneNote-Han | dbuch | + |
|------------------|-------------|-------|---|
|                  |             |       |   |

#### Seiten erstellen

| 🕂 Seite I | inzufügen |
|-----------|-----------|
|           |           |

#### Seitenregister nach links umstellen

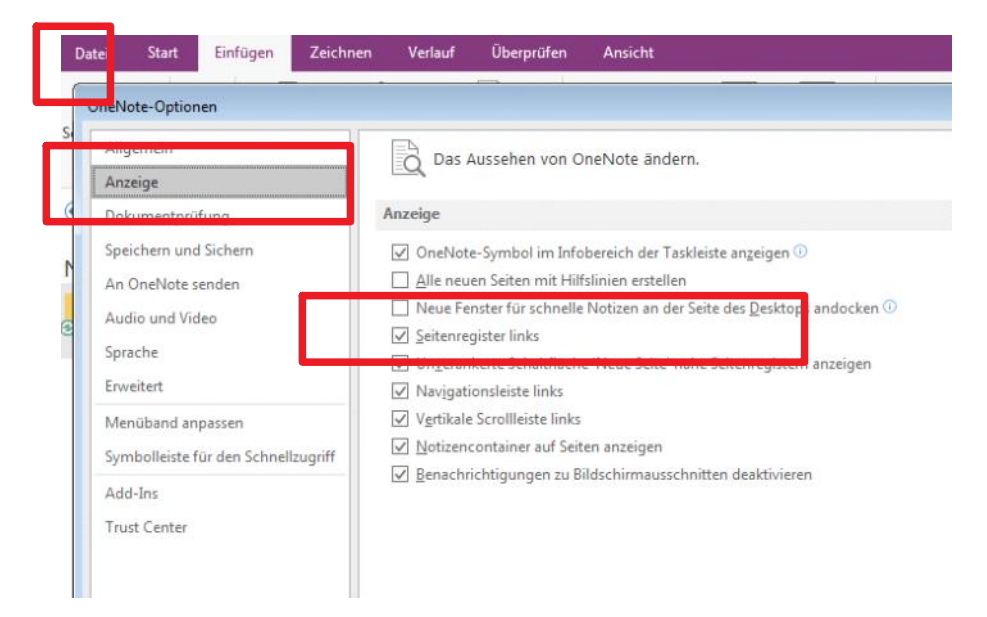

### Abschnitte verwalten

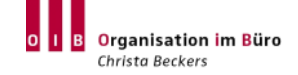

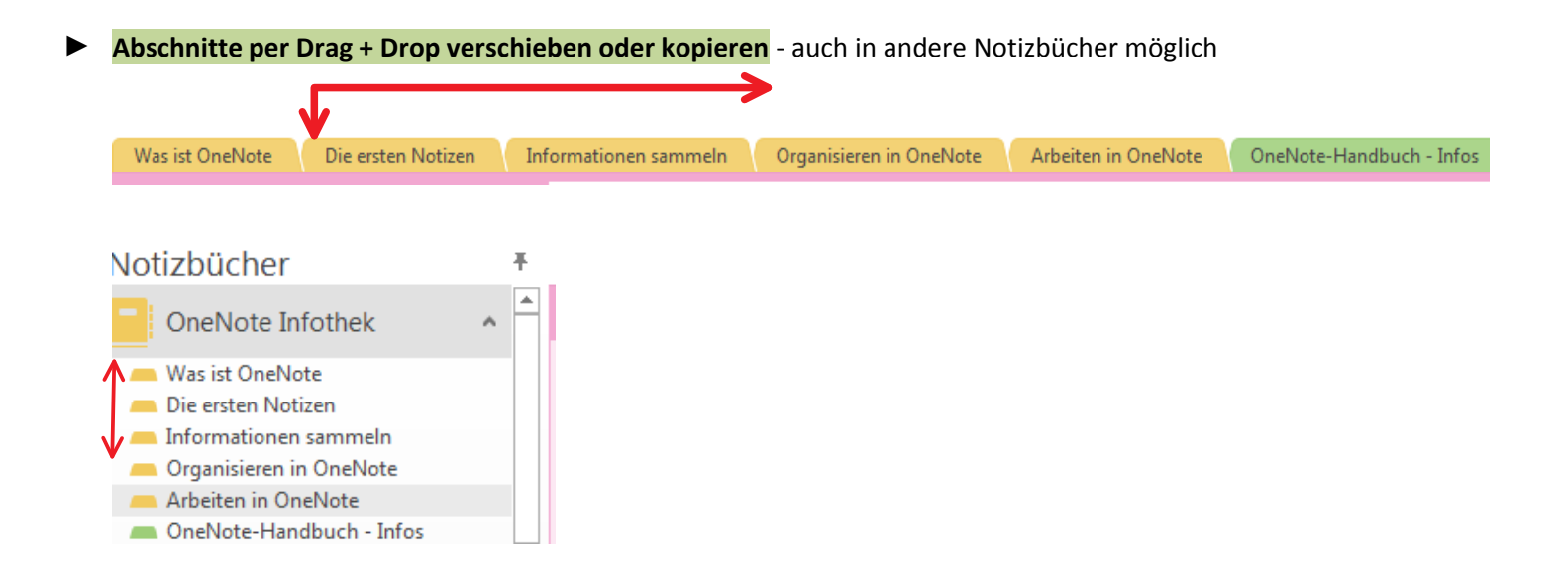

#### Abschnittsgruppen erstellen - für bessere Übersicht / für Archiv

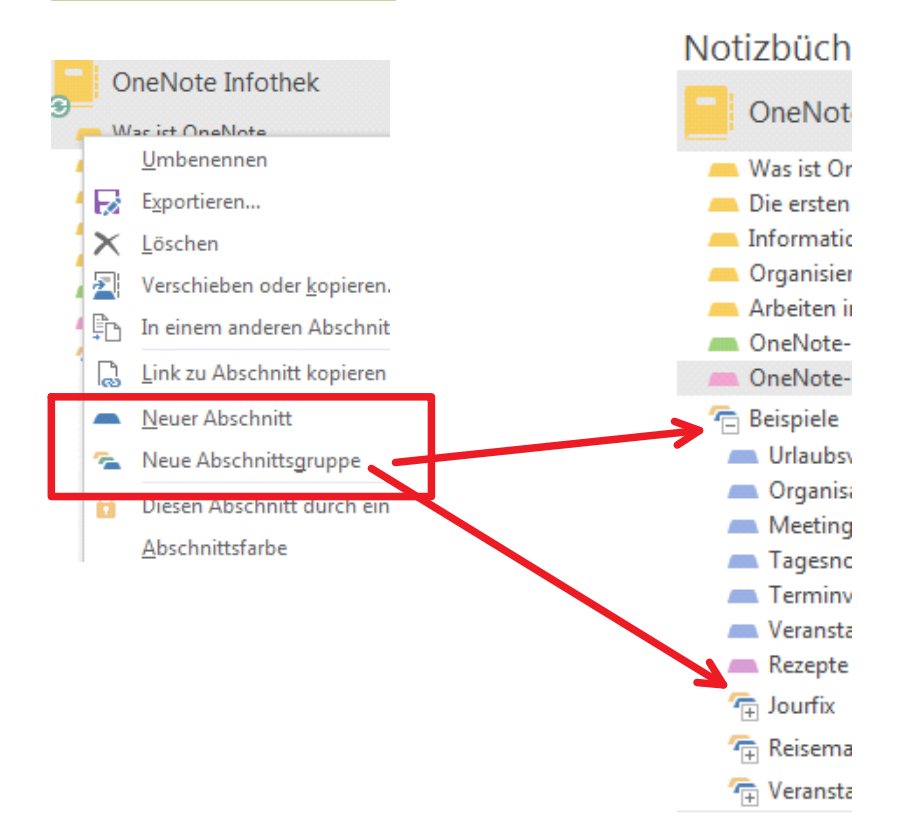

### Seiten verwalten

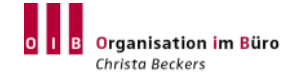

#### Rechtsklick in eine Seite

| Starten mit OneNote   |          |                                          |
|-----------------------|----------|------------------------------------------|
| Seitenregister von re | , 🗐      | <u>U</u> mbenennen                       |
| Erstellen von versch  | ×        | L <u>ö</u> schen                         |
| Handschriftliche No   | ιЖ       | Auss <u>c</u> hneiden                    |
| Rechnen               | Ē        | Kopiere <u>n</u>                         |
| Schnelle Notizen "P   | : 🔓      | Ei <u>n</u> fügen                        |
|                       | ß        | Link zu Seite kopieren                   |
|                       | <b>(</b> | Verschieben oder kopieren (Strg+Alt+I    |
|                       | *        | Neue Sei <u>t</u> e (Strg+N)             |
|                       | →        | Als Unterseite ver <u>w</u> enden        |
|                       | ←        | Unterseite höherstu <u>f</u> en          |
|                       |          | Als ungelesen <u>m</u> arkieren (Strg+Q) |
|                       | Q        | Seitenversionen anzeigen                 |
|                       |          | dioco                                    |

#### Seiten per Drag + Drop verschieben oder kopieren - auch in andere Notizbücher möglich

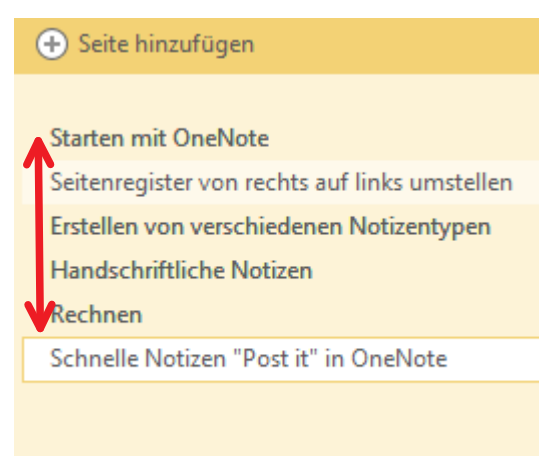

### • Unterseiten erstellen - Seite mit Maus festhalten und nach rechts verschieben, 2 x ist möglich

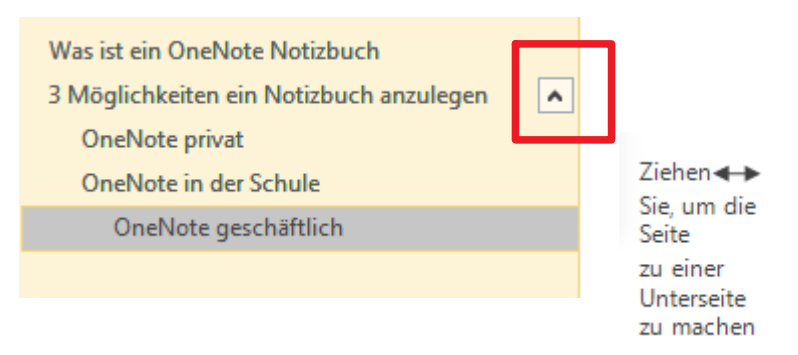

**Textcontainer erstellen** - einfach Cursor auf das Blatt setzen und schreiben

Listen:

- 1. Ziffern
- Aufzählungszeichen

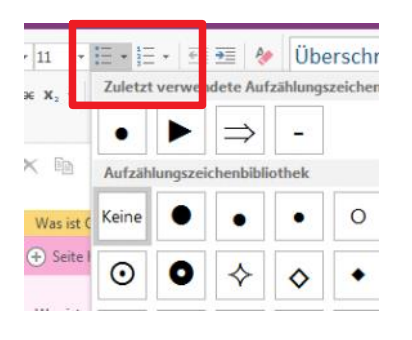

**Tabellen:** Über Einfügen

Oder Text schreiben und Tab-Taste und Umschalttaste nutzen

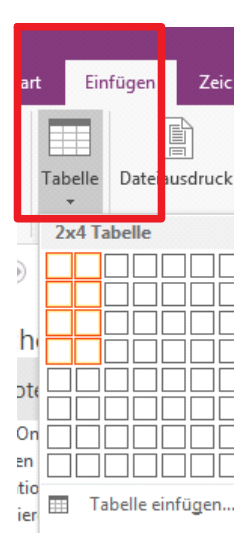

Formeln und Symbole: Über Einfügen

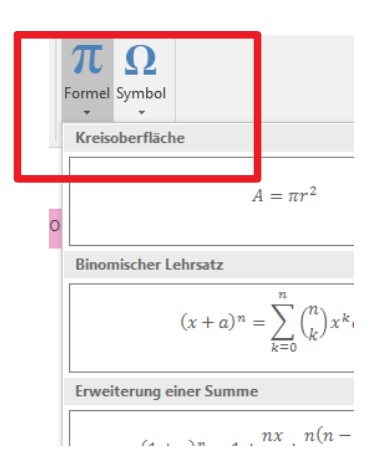

Handschrift: Auf Tablets über Stift

Gulen Teg

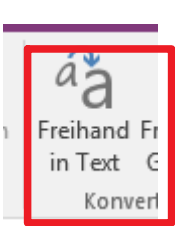

**Guten Tag** 

**OneNote-Handbuch Seite 8** 

# Zeichnungen erstellen

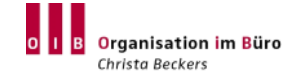

#### Registerkarte Zeichnen:

| Datei                          | Start      | Einfügen               | Zeichnen      | Verlauf | Überprüfen | Ansicht |     |               |            |                                   |                           |                                |            |                                |                                          |
|--------------------------------|------------|------------------------|---------------|---------|------------|---------|-----|---------------|------------|-----------------------------------|---------------------------|--------------------------------|------------|--------------------------------|------------------------------------------|
| [} <sup>A∐</sup><br>Eingabe La | ussoauswał | (III)<br>I Verschiebeh | nand Radierer |         | Tools      |         | /~/ | Farbe<br>Stär | und<br>rke | くくして<br>この日本<br>に、光 光 デ<br>Formen | Schreibbereic<br>einfügen | h Löschen Anordi<br>Bearbeiten | nen Drehen | Freihand I<br>in Text<br>Konve | ππ<br>reihand in<br>Gleichung<br>rtieren |
|                                |            | )                      |               |         | ]          |         |     |               |            |                                   | _                         |                                |            |                                |                                          |
|                                |            |                        |               |         |            | _       |     |               |            |                                   |                           |                                |            |                                |                                          |

▶ **Platz** zwischen Text- oder Zeichencontainer schaffen:

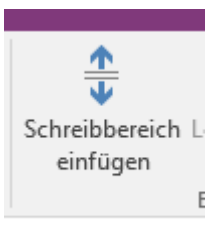

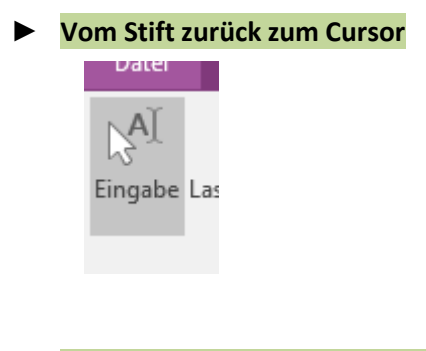

Bilder als Hintergrund festlegen

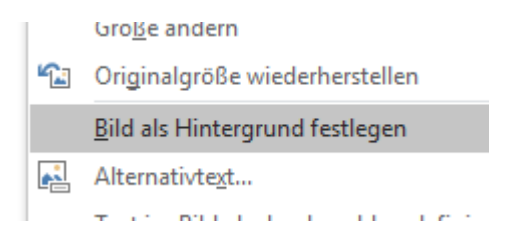

Textmarker

# Informations-Eingang überblicken

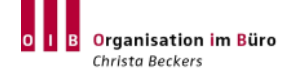

Schnelle Notizen: Windowstaste und N Ablage der Seiten unter Schnelle Notizen

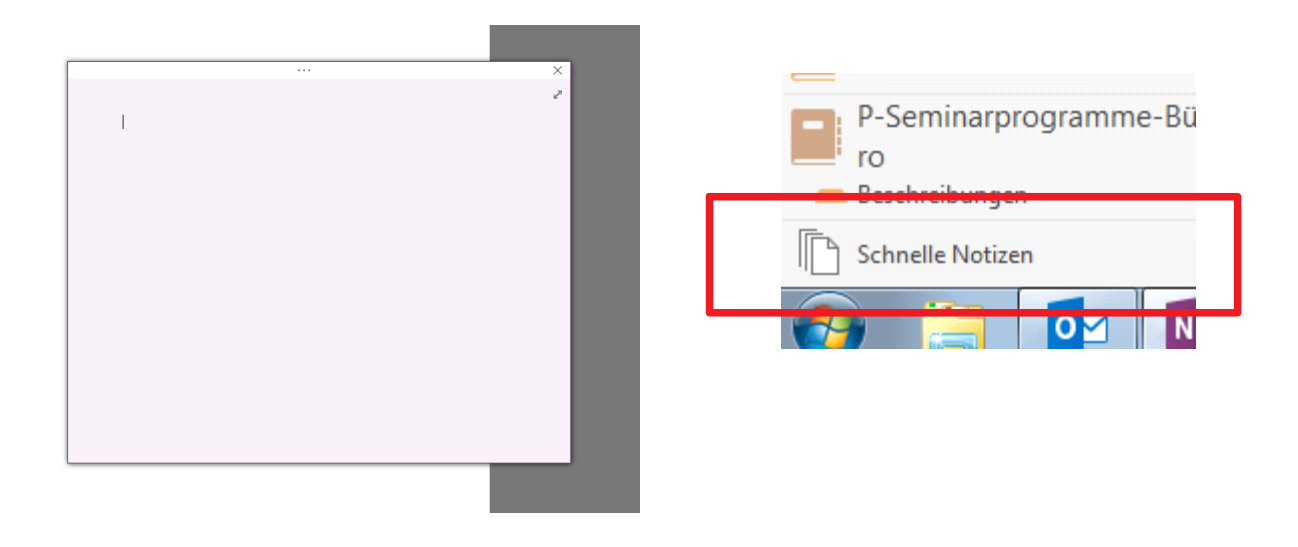

#### Leere Seite an den Desktop heften

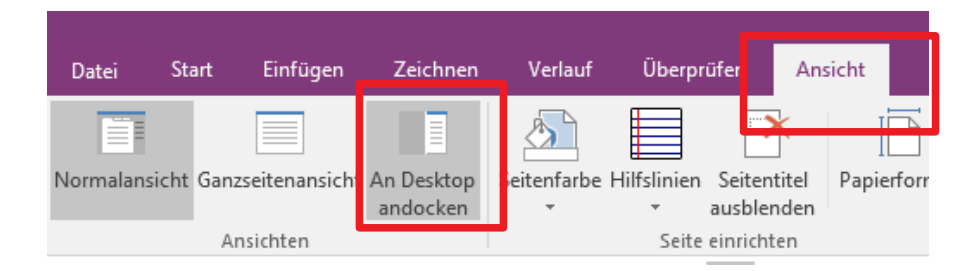

#### Notizenmanagement mit System (4-Spalten-Technik):

| <b>Orientierung</b><br>Welcher Anrufer,<br>Welches Thema | <b>Inhalte</b><br>Was wurde besprochen | <b>To-Do's</b><br>Was muss ich/andere<br>konkret tun | <b>Bis wann</b><br>Konkreter<br>Termin |
|----------------------------------------------------------|----------------------------------------|------------------------------------------------------|----------------------------------------|
|                                                          |                                        |                                                      |                                        |
|                                                          |                                        |                                                      |                                        |

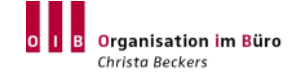

#### Über Einfügen ►

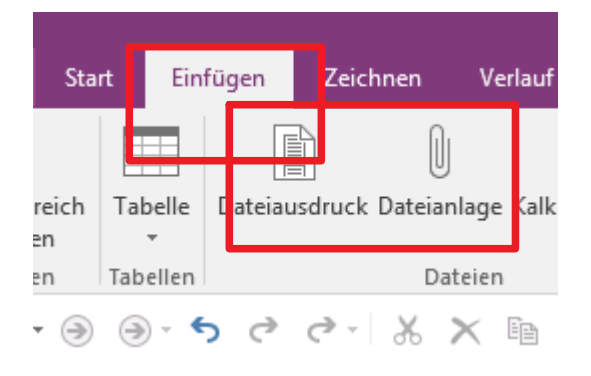

Dateien reinziehen und auswählen ►

| Datei einfi | ügen 🔀                    |
|-------------|---------------------------|
|             | <u>D</u> atei anfügen     |
|             | <u>A</u> usdruck einfügen |

Alle Dateiformate können eingefügt werden: 

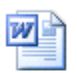

Arbeitsplatz-

Organisati...

- Du-Form

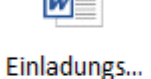

Handbuch...

BNI

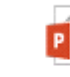

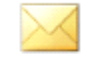

Leerer Schreibtisc...

Deutschlan... Gräfenstein

| ×                           | Excel-Tabelle für die<br>Besucherübersicht |
|-----------------------------|--------------------------------------------|
| Besuchertag<br>- Liste      |                                            |
|                             |                                            |
| Arbeitsplatz-<br>Organisati |                                            |
|                             |                                            |

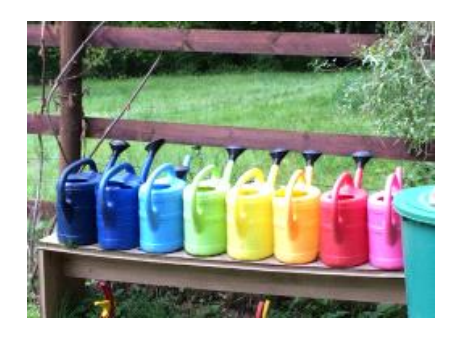

#### Drucker "An OneNote senden" auswählen

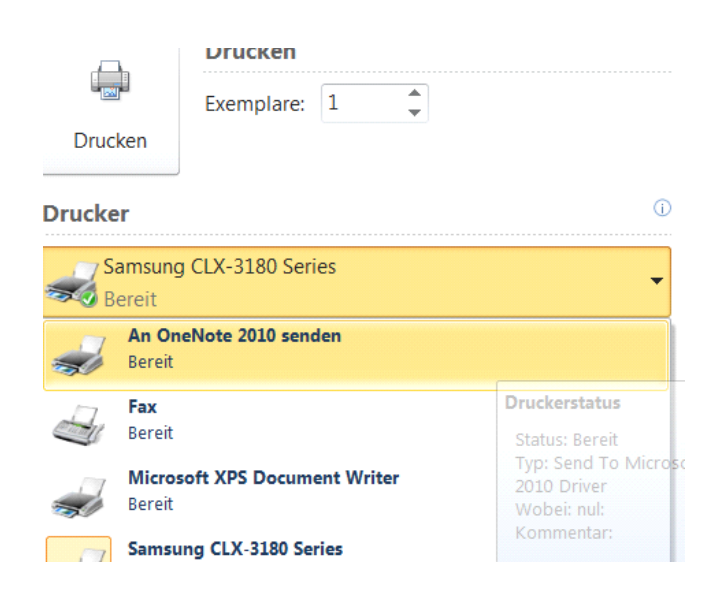

#### Speicherort in OneNote aussuchen

| etzte Auswahl                                                   |                                          |  |
|-----------------------------------------------------------------|------------------------------------------|--|
| E maindragement                                                 | (Produkte/Seminarprogramm -eigenes)      |  |
| Nicht abgelegte Notizen                                         | (Nicht abgelegte Notizen)                |  |
| Webseite OIB                                                    | (OIB/Marketing/Marketinginstrumente)     |  |
| Privat                                                          | (Privates Notizbuch)                     |  |
| Metallverband                                                   | (Kunden/Kunden-Seminare)                 |  |
| RUB                                                             | (Kunden/Kunden-Seminare)                 |  |
| Beteiligungsholding Hanau                                       | (Kunden/Kunden-Seminare)                 |  |
| <ul> <li>Informationen sammeln (aktueller Abschnitt)</li> </ul> | (OneNote Infothek)                       |  |
| Dateien an OneNote senden/drucken (aktuelle Seite)              | (OneNote Infothek/Informationen sammeln) |  |
| e Notizbücher                                                   |                                          |  |
| Kunden                                                          |                                          |  |
|                                                                 |                                          |  |

# Snippingtool nutzen

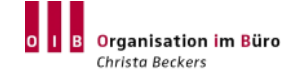

#### Tastenkombination Windows und S

(Windows + S + Umschalten für Windows 10) aktiviert das Snippingtool

#### Über Einfügen Bildschirmausschnitt

| Datei Sta                | nt Ein   | nfügen Zeicl  | hnen Vei         | rlauf Überprüfen    | Ansicht             |
|--------------------------|----------|---------------|------------------|---------------------|---------------------|
| hreibbereich<br>einfügen | Tabelle  | Dateiausdruck | )<br>Dateianlage | Kalkulationstabelle | ildschirmausschnitt |
| Einfügen                 | Tabellen |               | Dateien          |                     | Bil                 |

Alternativ und/oder zusätzlich können Sie das OneNote-Symbol in der Taskleiste anzeigen lassen

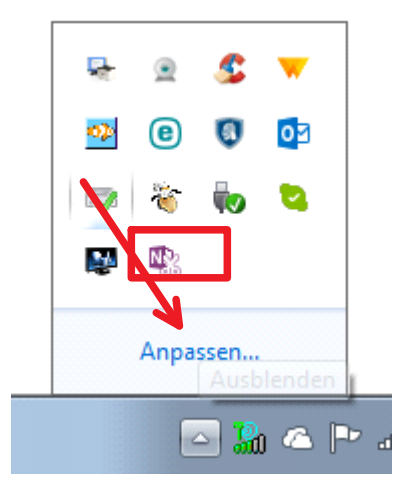

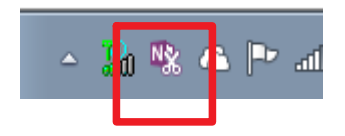

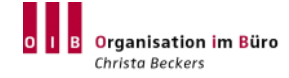

Verbindung von Outlook zu OneNote für E-Mails

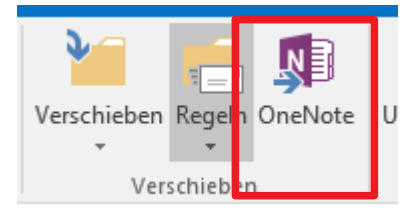

#### Verbindung von eines Termins zu OneNote

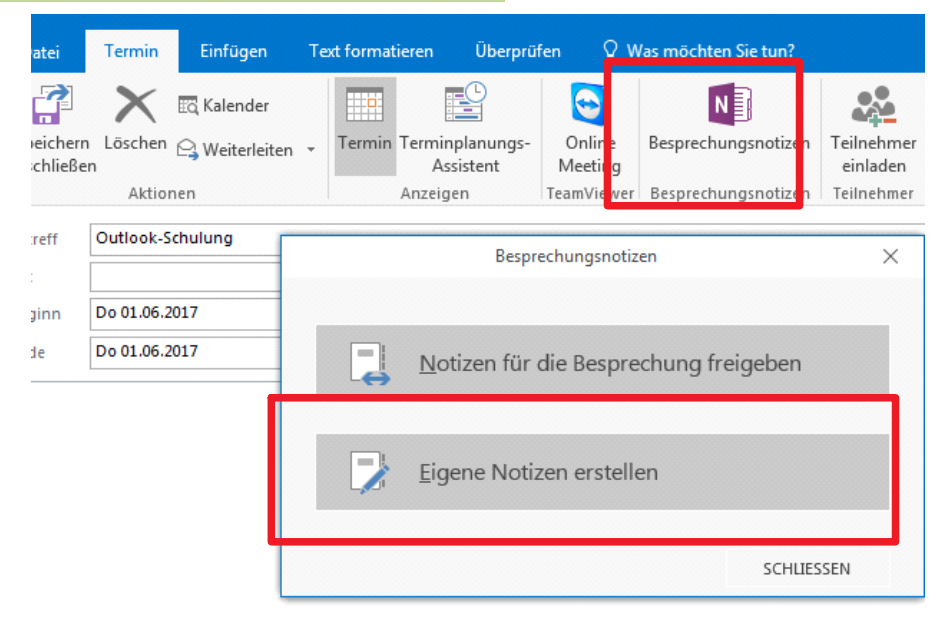

#### Verbindung von Kontaktdaten zu OneNote

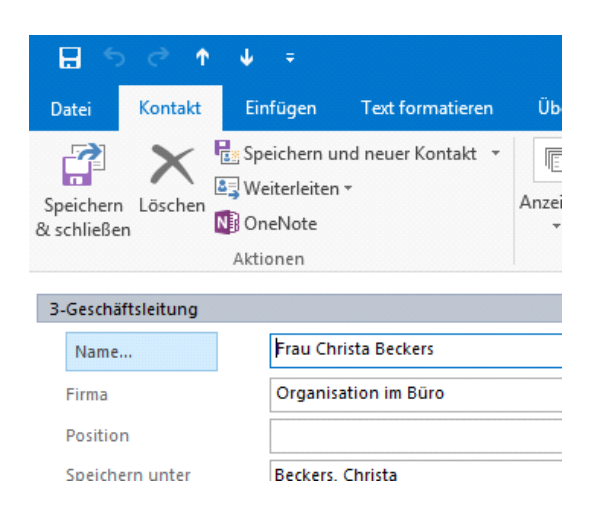

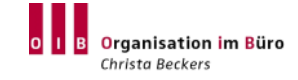

#### Internetexplorer:

Kopieren und Schaltfläche An OneNote senden (Übernimmt die Web-Quelle)

| 🐴 🕶 🔝 🕶 🖃                               | 🔓 🗸 😳                                                                       |
|-----------------------------------------|-----------------------------------------------------------------------------|
| O I B Organisation im Büro              | An OneNote senden  Verknünfte OneNote-Notizen  Skype Click to Call settings |
| Referenzen Netzwerk Presse Blog Termine |                                                                             |

#### Andere Browser:

**Kopieren** und in OneNote einfügen oder über das Druckmenü (Übernimmt die Web-Quelle)

OneNote-Clipper nutzen (Zusatzprogramm) https://www.onenote.com/clipper

### Organisieren in OneNote

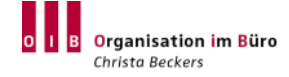

Verlinkungen erstellen - innerhalb von OneNote

[[Seitenname]] Zeichnungen erstellen

Anweisungen für neue Mitarbeiter

<u>Einrichten des Computers</u> <u>Labor – Arbeitsverfahren</u> <u>Spesenabrechnungen</u> <u>Neue Reise-Website</u> (in Arbeit)

[[Baumat

#### Verknüpfungen zu Dokumenten / Webseiten

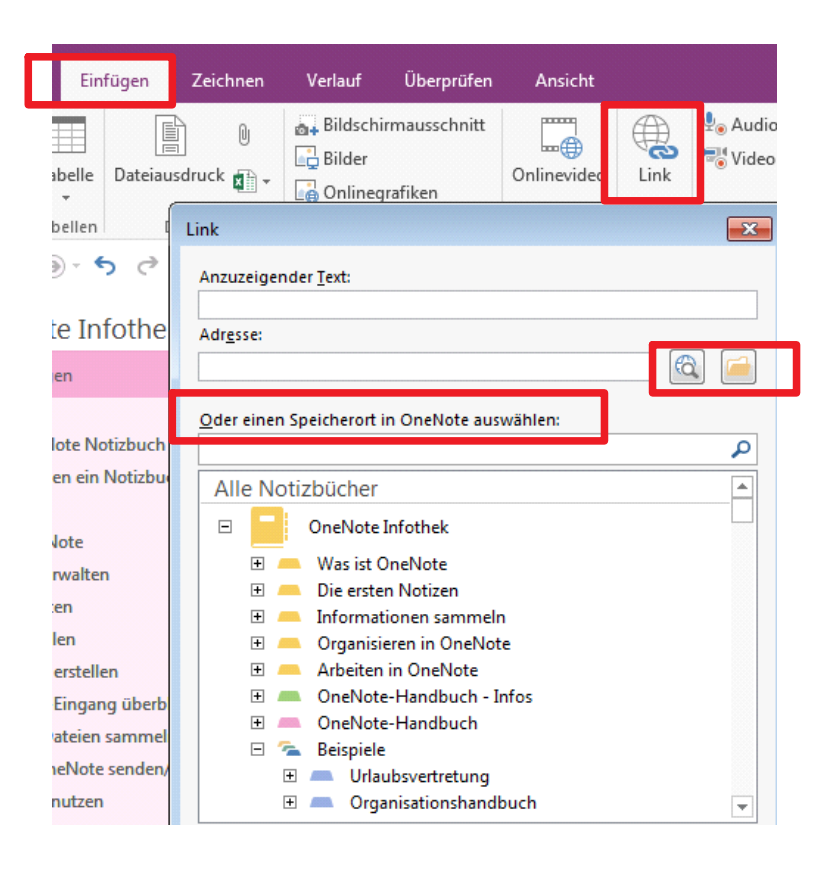

©Organisation im Büro I Christa Beckers

### Suchen

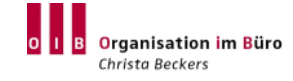

### Alle Inhalte werden durchsucht

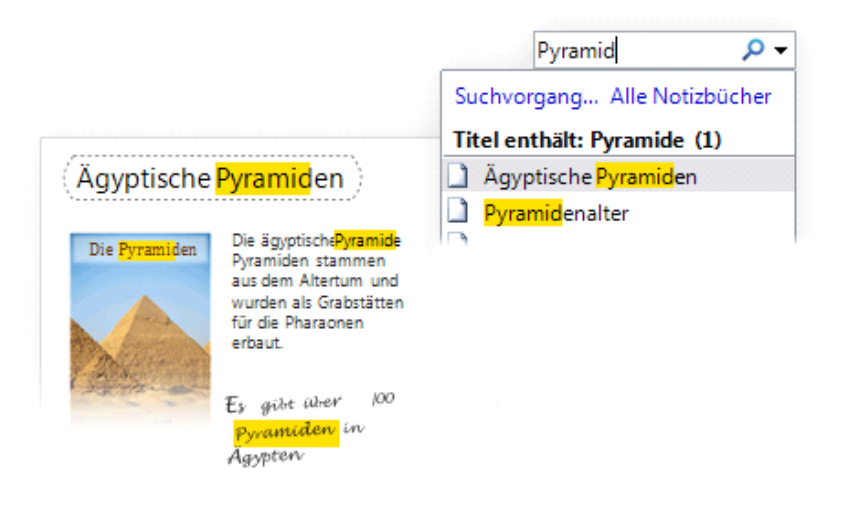

### Suche einschränken

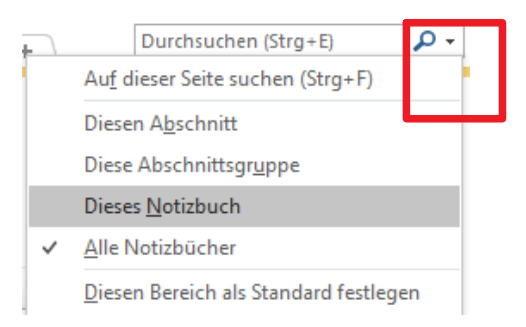

#### Suchergebnisse dauerhaft anzeigen

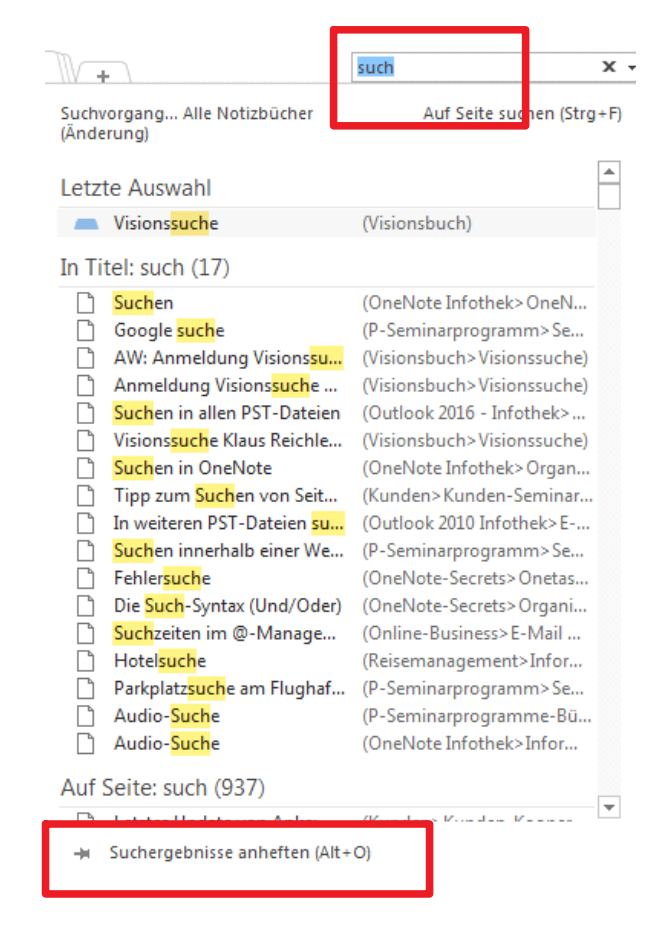

## Vorlagen erstellen

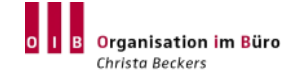

- Seite nach eigenen Vorstellungen gestalten
- Aktuelle Seite als Vorlage speichern Registerkarte Einfügen

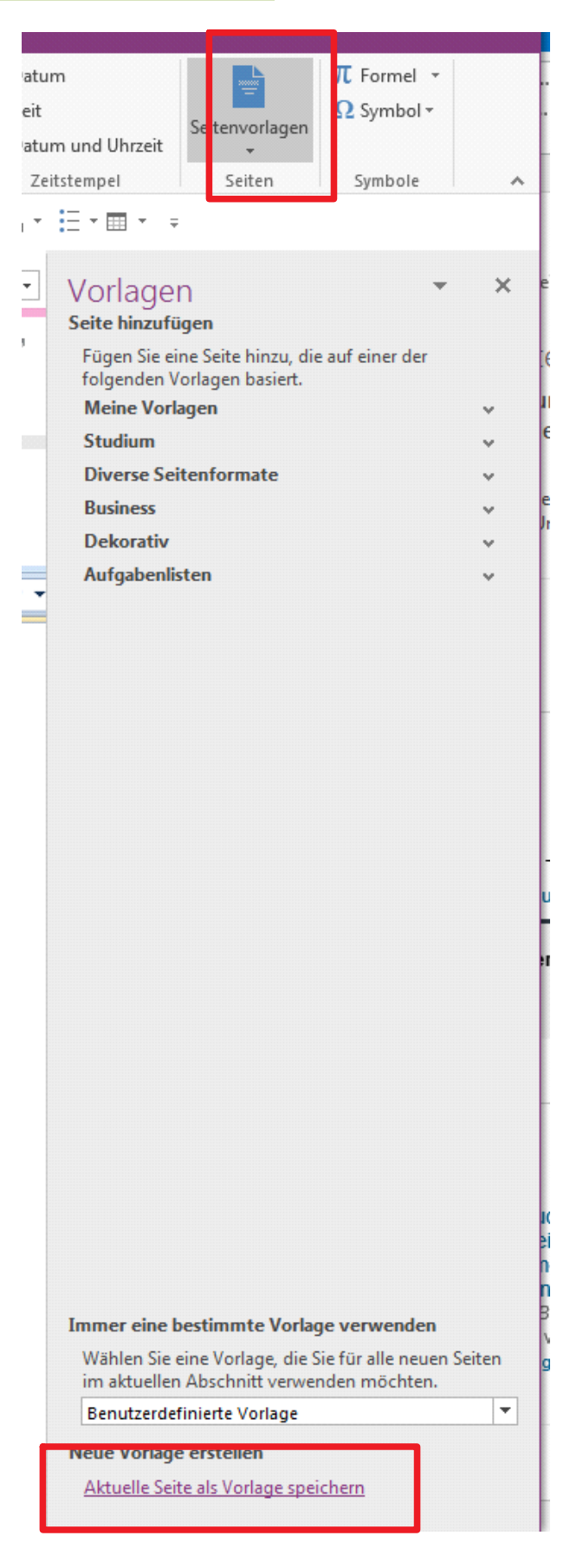

### Vertrauliche Informationen schützen

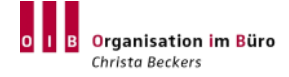

Einzelne Abschnitte können durch ein Kennwort geschützt werden

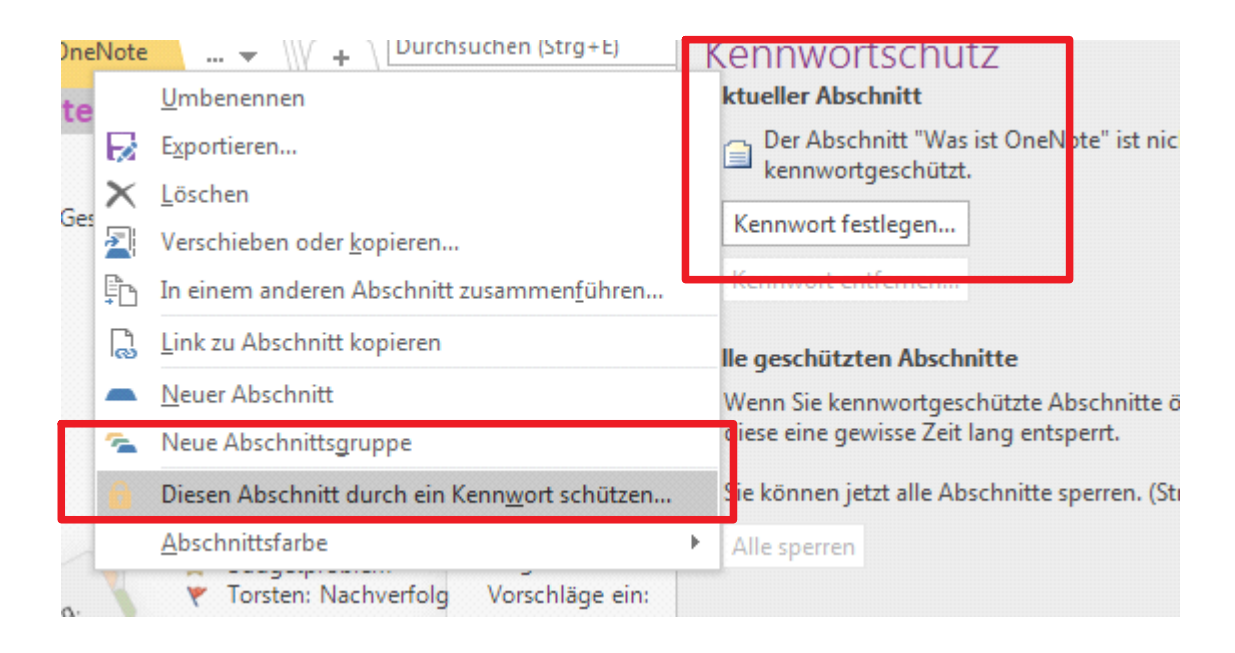

### Arbeiten in OneNote

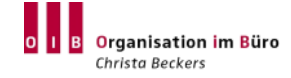

#### Checklisten / Aufgabenlisten erstellen

#### Projekt 1

- Planung
- Vorbereitung [Aufgabe 1]
- $\checkmark$
- [Aufgabe 2]
- [Aufgabe 3]  $\checkmark$ Dokumente
- Übergabe
- Nachverfolgung

#### Mit Aufgabenbereich von Outlook verbinden

**\*** Catering für Veranstaltung klären

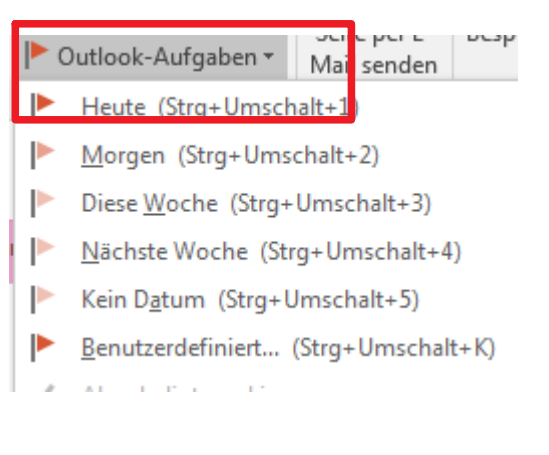

Notizen aus OneNote per Mail versenden 

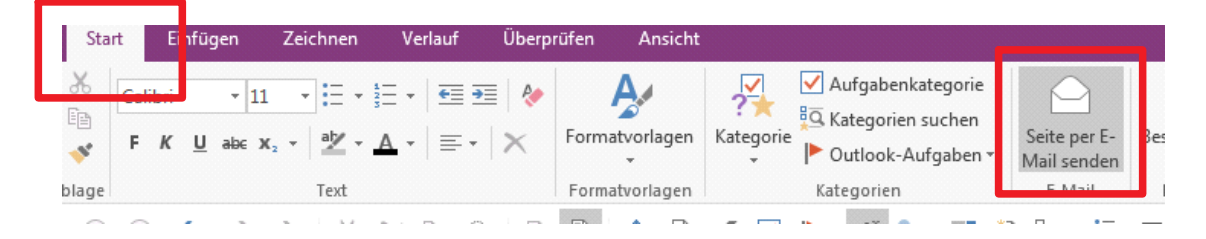

# Kategorien innerhalb OneNote

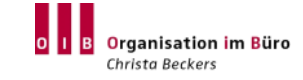

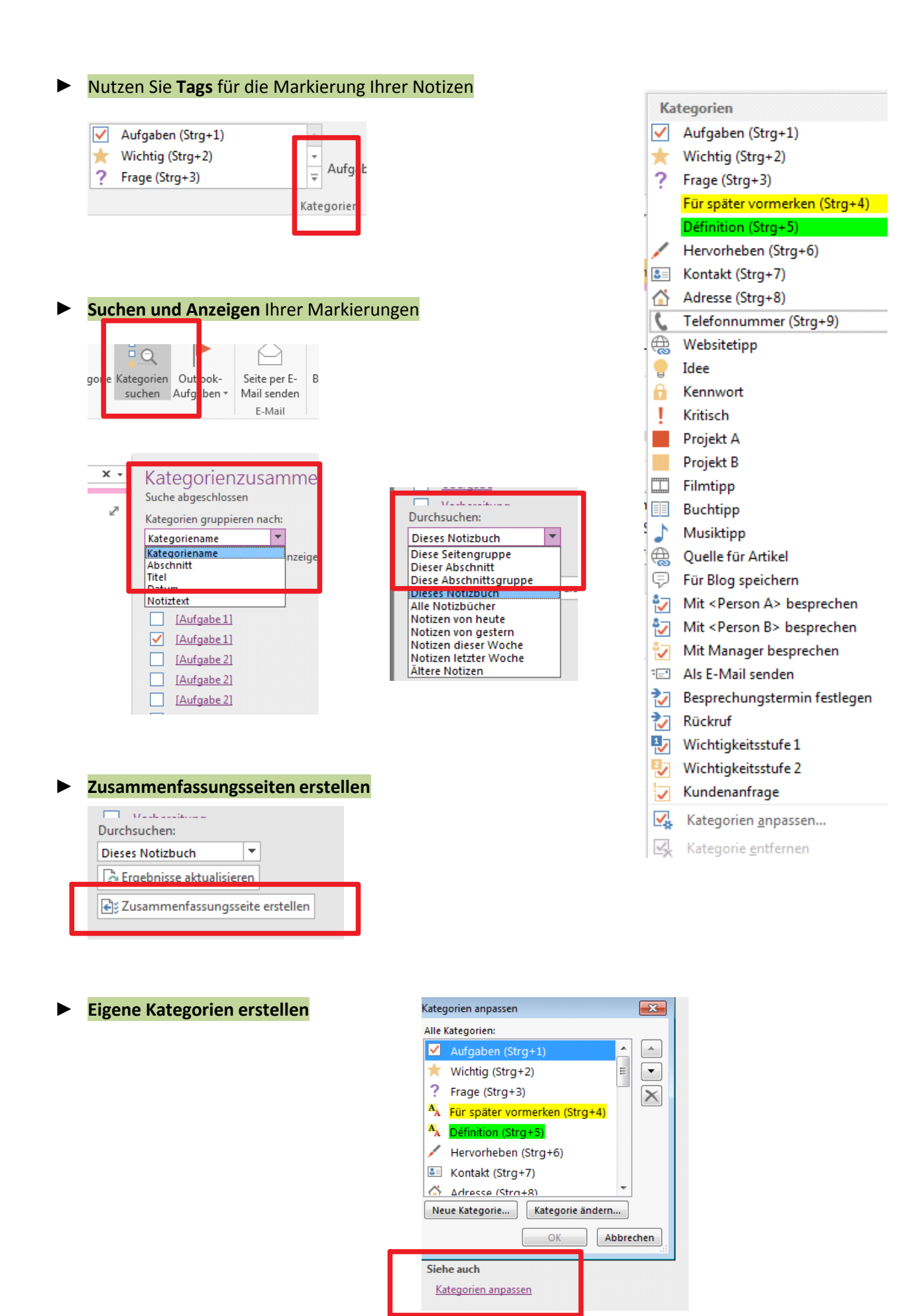

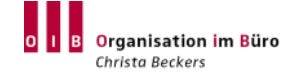

|   |      |                |   |      |   |   | ٦ | Fools |   |   |   |   |   |          |   |     |   |          |   |   | For | men        |   |   |
|---|------|----------------|---|------|---|---|---|-------|---|---|---|---|---|----------|---|-----|---|----------|---|---|-----|------------|---|---|
| € | €• € | <del>ک</del> ب | ð | ⊘- ‡ | Ж | × |   | 4     | à | Ð | P | P | ø | <u>/</u> | - | = - | - | <b>~</b> | ▶ | Ŧ |     | <b>Q</b> - | * | Ŧ |

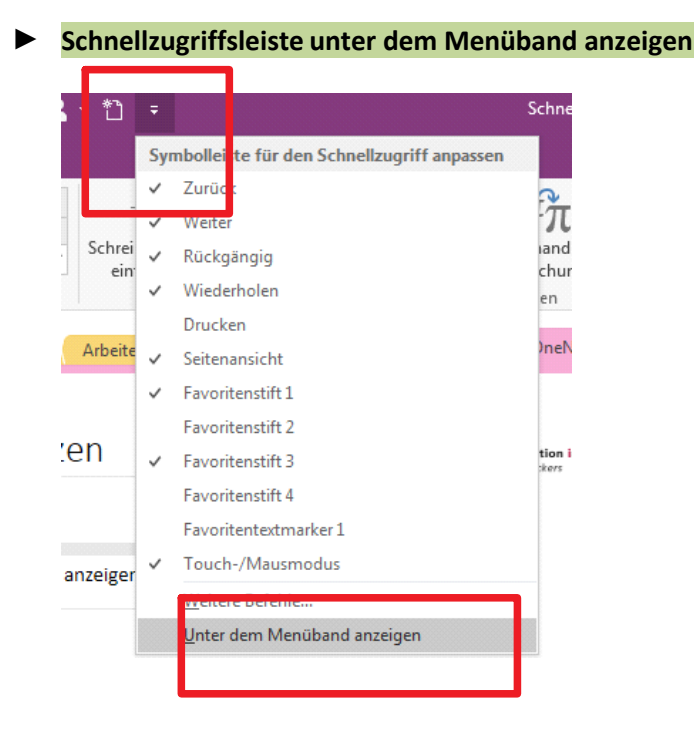

**Schnellzugriffsleiste organisieren** - Rechtsklick auf Menü - *Zu Symbolleiste hinzufügen* 

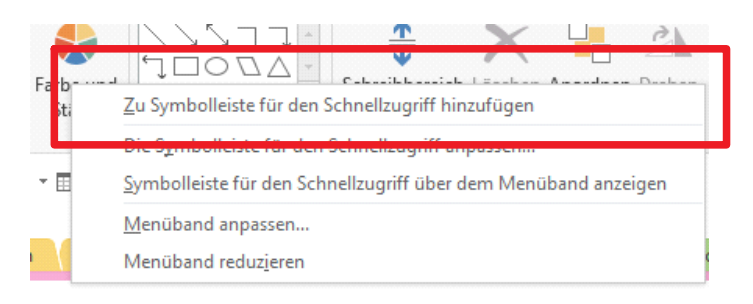

Schnellzugriffsleiste exportieren f
ür weitere PC's

Weitere Befehle - Importieren/Expotieren - Datei abspeichern und versenden Über den gleichen Weg importieren

| Ä <u>n</u> dern | a unter der altuellen                                            |      | 9        |
|-----------------|------------------------------------------------------------------|------|----------|
| Inpassungen:    | <u>Z</u> urücksetzen ▼<br>i<br><u>I</u> mportieren/Exportieren ▼ |      |          |
|                 |                                                                  | ОК А | bbrechen |

## Zusammen in einem Notizbuch arbeiten

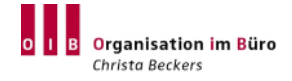

#### Freigeben Ihres Notizbuchs

- ▶ Wählen Sie **Datei** > **Freigeben** aus.
- ► Wählen Sie Für andere Personen freigeben aus.
- Geben Sie die Namen oder E-Mail-Adressen der Personen ein, für die Sie Ihr Notizbuch freigeben möchten.
- Wählen Sie Kann bearbeiten aus, um Lese-/Schreibberechtigungen zuzuweisen, oder Kann anzeigen aus, um Leseberechtigungen zuzuweisen.
- ► Fügen Sie bei Bedarf eine persönliche Notiz hinzu, und wählen Sie dann **Freigeben** aus, um eine Freigabeeinladung per E-Mail an die angegebenen Empfänger zu senden.

| Eine persönliche Nach | icht in Ihre Einladung aufnehmen           |       | Kann bearbeiten<br>Kann anzeigen |
|-----------------------|--------------------------------------------|-------|----------------------------------|
|                       |                                            |       |                                  |
| 🕗 Vor dem Zugriff auf | las Dokument Anmeldung des Benutzers anfor | rdern |                                  |
|                       |                                            |       |                                  |
| <b>8</b> 2            |                                            |       |                                  |

#### Anzeigen der letzten Bearbeitungen

- ▶ Wählen Sie Verlauf > Zuletzt vorgenommene Bearbeitungen aus.
- Wählen Sie den Datumsbereich aus, für den Sie Bearbeitungen anzeigen möchten. Im Bereich Suchergebnisse werden die einzelnen Seiten aufgeführt, die im angegebenen Zeitrahmen geändert wurden. Änderungen werden auf der aktiven Seite hervorgehoben, und jede geänderte Seite im aktuellen Abschnitt wird in der Seitenliste hervorgehoben
- ▶ Wählen Sie im Bereich **Suchergebnisse** einen Seitentitel aus, um zu dieser Seite zu wechseln.

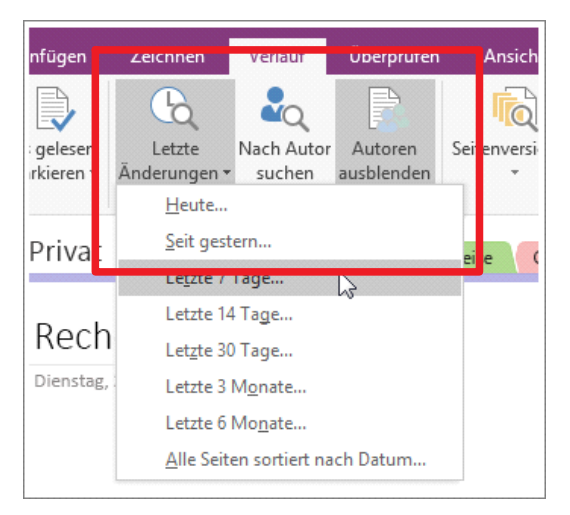

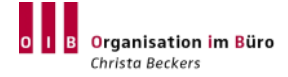

#### Schnellstarthandbuch OneNote 2016:

https://support.office.com/de-de/article/Schnellleitf%C3%A4den-zu-Office-2016-25f909da-3e76-443d-94f4-6cdf7dedc51e

#### Schnellstarthandbuch OneNote 2013:

https://support.office.com/de-de/article/OneNote-2013-%E2%80%93-Schnellstarthandbuchab75be1a-06e2-4b0f-be5d-8652f1fac102

#### Schulungsvideos:

https://support.office.com/de-de/article/OneNote-2016-Schulung-51d1d95b-bdf4-48df-acada3331dec8f97

Suchbegriffe: Microsoft Office Schulung OneNote oder Microsoft Office Schulungscenter

OneNote Bücher:

Wo&Wie Arbeitshilfe **Bildner-Verlage** • OneNote 2010: **ISBN/EAN:** 9783832800703 OneNote 2013: **ISBN/EAN:** 9783832800710

**OneNote auf dem iPad:** Das inoffizielle Handbuch Taschenbuch – von Stefan Wischner (Autor)

**Microsoft OneNote 2016 & 2013 Den digitalen Office-Notizblock effizient nutzen** Taschenbuch – von Stefan Wischner (Autor)